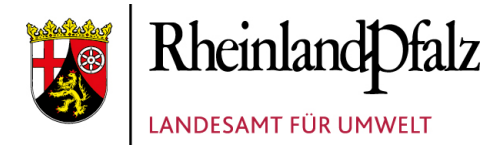

# Wegweiser durch das LANIS

## So finden Sie schnell heraus, ob eine Ihrer Flächen zum geschützten Grünland gehört

#### Öffnen Sie LANIS mit diesem Link in Ihrem Browser:

https://geodaten.naturschutz.rlp.de/kartendienste naturschutz/

#### Flurstücksuche

Wählen Sie auf der linken Seite den Reiter <Flurstücksuche>.

Geben Sie die Daten zu Ihrem Flurstück ein. Sie müssen nicht alle Felder füllen. Sie können beispielsweise nach der Eingabe der Flurnummer die Taste <Suche starten> anwählen.

Es öffnet sich eine Liste mit allen Flurstücken dieser Flur. Drücken Sie das <+> neben einer Ihrer Flurkennzahlen, das Flurstück wird auf der Karte herangezoomt.

|   | Flurstückssuche               |      |           |                  |                    |             |  |  |  |  |
|---|-------------------------------|------|-----------|------------------|--------------------|-------------|--|--|--|--|
|   | 1 bis 100 von 2514            |      |           |                  |                    |             |  |  |  |  |
|   | Gemarkung: Finthen (Nr. 3709) |      |           |                  |                    |             |  |  |  |  |
|   |                               | Flur | FS Zähler | <b>FS Nenner</b> | FKZ                | Fläche (qm) |  |  |  |  |
|   | •                             | 1    | 2         | 1                | 073709001000020001 | 753         |  |  |  |  |
| l | Q                             |      | 2         | 3                | 073709001000020003 | 420         |  |  |  |  |
| ľ | જ                             | 1    | 2         | 6                | 073709001000020006 | 82          |  |  |  |  |
|   | -                             |      |           |                  |                    |             |  |  |  |  |

| U                                                    | Rheinlan                                                  | dDfalz<br>SINFORMATIONSSYSTEM                            |                          |                   |
|------------------------------------------------------|-----------------------------------------------------------|----------------------------------------------------------|--------------------------|-------------------|
|                                                      | DER NATURSC                                               | HUTZVERWALTUNG                                           |                          | LANIS             |
| Hintergrund                                          | dkarte wählen:                                            | :                                                        |                          | Adressensuci      |
| Topogra                                              | phische Karte g                                           | grau (TMS)                                               | •                        |                   |
| Hintergrundka                                        | arte Sättigung (%)                                        | )                                                        |                          | - ECISIMUM        |
|                                                      |                                                           | 0                                                        |                          |                   |
| Ebenen                                               | WMS laden                                                 | Flurstücksuche                                           | Artdaten                 | annan familiar an |
| Hinweis: B<br>"Gemarkur<br>Vorschlagli<br>eingetrage | itte Anfangsbu<br>ngsname" eing<br>iste wird die Ge<br>n. | chstaben im Feld<br>eben, nach Auswah<br>emarkungsnummer | l aus der<br>automatisch | and Cart          |
| Gemarkung                                            | jsname                                                    |                                                          |                          | (A)               |
| Bitte Anfar                                          | ngsbuchstaber                                             | i eingeben                                               |                          | TEL XIN           |
| Gemarkung                                            | jsnummer                                                  |                                                          |                          | Provide a sector  |
| Flurnumme                                            | ۲.                                                        |                                                          |                          | at the GroBkampon |
| Flurstücksn                                          | ummer (Zähle                                              | r / Nenner)                                              |                          | enkatalog         |
| Flurstü                                              | ckebene einsc                                             | halten                                                   |                          | E Sis men         |
| × Felder                                             | leeren                                                    | uche starten                                             |                          | Rosubeid Ser      |

### Biotopkataster einschalten

Gehen Sie auf den Reiter < Ebenen>.

Setzen Sie ein Häkchen bei <Biotopkataster> und aktivieren Sie nur die <gesetzlich geschützten Biotope des § 30 BNatSchG u. §15 LNatSchG...> mit den drei darunterliegenden Layern mit einem Häkchen. Befindet sich Ihr Flurstück nun in einer rot umrandeten Fläche, dann liegt es in einem geschützten Biotop.

Wenn Sie mit der Maus in die rot umrandete Fläche auf der Karte klicken, öffnet sich ein Fenster mit dem Abfrageergebnis.

Klicken Sie hier auf den Pfeil nach unten bei den Angaben zu den gesetzlich geschützten Biotopen:

| <u>L</u> e | Rheir   |
|------------|---------|
| •          | LANDSCI |

#### Rheinland Dfalz LANDSCHAFTSINFORMATIONSSYSTEM DER NATURSCHUTZVERWALTUNG

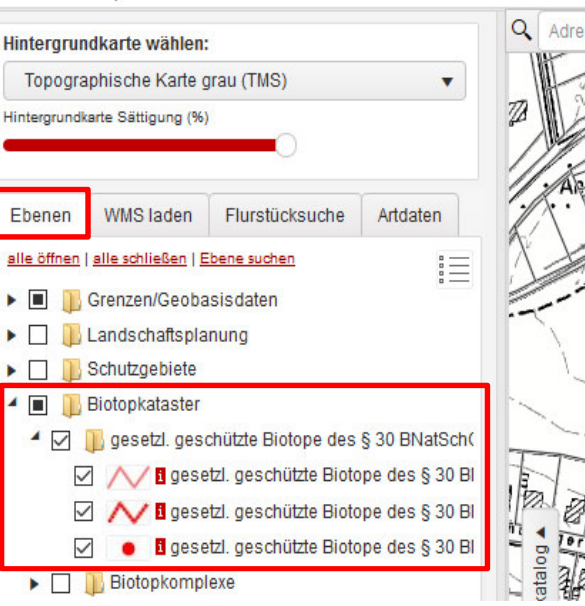

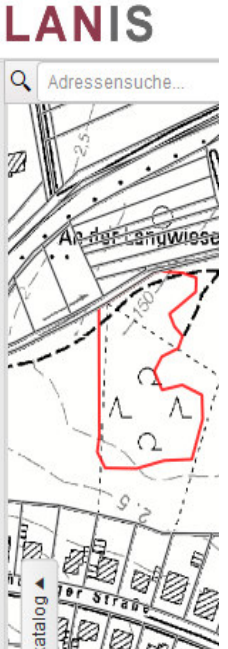

| Abfr             | ageergebnis:                                                                                                    |         |      |           | evnetiment i br |                    | - 🗆 ×       |  |
|------------------|----------------------------------------------------------------------------------------------------|---------|------|-----------|-----------------|--------------------|-------------|--|
| Hinwe            | effen!                                                                                                    |         |      |           |                 |                    |             |  |
| Abfra<br>RW=     | gekoordinaten:<br>i41268.31 HW=5538213.28 LON=8.180573 LAT=49.993352                                                                                                    |         |      |           |                 |                    |             |  |
| 2 🕀 🔲 Tabs offen |                                                                                                    |         |      |           |                 |                    |             |  |
| 1 (              | Objekt auf Ebene Flurstücke (ab 1:5000):                                                                                                    |         |      |           |                 |                    |             |  |
| Export to Excel  |                                                                                                    |         |      |           |                 |                    |             |  |
|                  | Gemarkungsname                                                                                                    | Gem-Nr. | Flur | FS Zähler | FS Nenner       | FSK                | Fläche (qm) |  |
| •                | Finthen                                                                                                    | 3709    | 3    | 53        | 3               | 073709003000530003 | 15337       |  |
| 1 (P             | Objekt auf Ebene gesetzl. geschützte Biotope des § 30 BNatSchG u. § 15 LNatSchG v. § 15 LNatSchG v. § 15 LNa |         |      |           |                 |                    |             |  |

Es öffnet sich ein weiteres Fenster mit der Biotopbezeichnung. Klicken Sie dort auf den <Report-Link>. Sie erhalten weitere Details zu dem Biotop.

| 10              | 1 Objekt auf Ebene gesetzl. geschützte Biotope des § 30 BNatSchG u. § 15 LNatSchG (Polygon): |                   |          |                     |                                                               |                      |  |  |  |
|-----------------|----------------------------------------------------------------------------------------------|-------------------|----------|---------------------|---------------------------------------------------------------|----------------------|--|--|--|
| Export to Excel |                                                                                              |                   |          |                     |                                                               |                      |  |  |  |
|                 | GISPAD-Id                                                                                    | Objektname        | Kurzname | Langname            | Objektbezeichnung                                             | Objektreport         |  |  |  |
| Q               | 1744548                                                                                      | BT-6015-0601-2006 | zBB4     | Weiden-Auengebuesch | Gonsbachtal am Königsborn östlich Finthen, Weiden-Auengebüsch | <u>» Report-Link</u> |  |  |  |